## Controlling DL.3/DL.2 and Axon Media Servers with a grandMA console via Artnet

• In order for the DL.3/DL.2 and Axon media servers to communicate with the grandMA console via ArtNet, the servers must be in the same IP address range as the console, which in this case is 2.x.x.x. Because the DL.3/DL.2 and Axon servers do not have the ability to have statically assigned IP addresses a router with a DHCP server must be used to assign the 2.x.x.x range to the servers.

## Setting up the Router

• Connect your router to a computer using an Ethernet cable. Using your web browser, navigate to the configuration screen for the router (see the router's user manual for details on doing this).

The example below is a Linksys WRT54G.

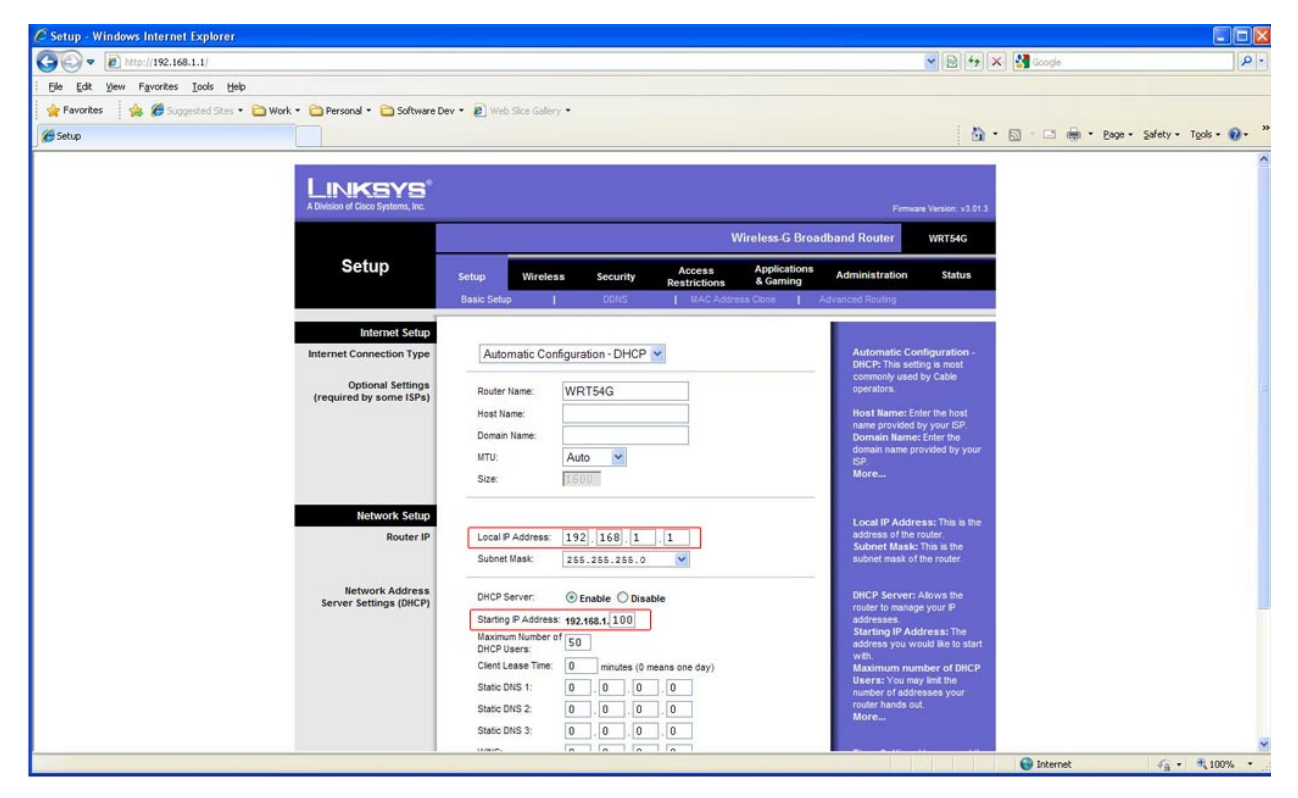

• As you can see here, the Local IP address of the router is 192.168.1.1 and the Starting IP Address range is 192.168.1.100. In order to change the IP address range, the Local IP Address of the router must be changed.

| 🖉 Setup - Windows Internet Explorer                                     |                                                        |                                                                                                    |                  |
|-------------------------------------------------------------------------|--------------------------------------------------------|----------------------------------------------------------------------------------------------------|------------------|
| 🚱 💿 💌 🖻 http://192.168.1.1/                                             |                                                        | 💌 😫 🚧 🔀 Google                                                                                                   | P                |
| Elle Edit View Favorites Iools Help                                     |                                                        |                                                                                                    |                  |
| 🙀 Favorites 🛛 🙀 🏉 Suggested Sites 🔹 🦳 Work 👻 🍋 Personal 🔹 🦳 Software De | v • 🔊 Web Sice Galery •                                |                                                                                                    |                  |
| 🤗 Setup                                                                 |                                                        | 🚹 • 🖾 👘 • Bage • Safe                                                                                            | ty + Tools + 🔞 + |
| Internet Setup                                                          |                                                        |                                                                                                    | 1                |
| Internet Connection Type                                                | Automatic Configuration - DHCP 💌                       | Automatic Configuration -<br>DHCP: This setting is most                                                          |                  |
| Optional Settings                                                       | Router Name: WRT54G                                    | commonly used by Cable<br>operators.                                                                             |                  |
| (required by some lars)                                                 | Host Name:                                             | Host Name: Enter the host                                                                                        |                  |
|                                                                         | Domain Name:                                           | name provided by your ISP.<br>Dormain Name: Enter the                                                            |                  |
|                                                                         | MTU: Auto 💌                                            | domain name provided by your<br>ISP                                                                              |                  |
|                                                                         | Size: 1500                                             | Moreili                                                                                                    |                  |
| Network Setup                                                           |                                                        | and the second second second second second second second second second second second second second second second |                  |
| Router IP                                                               | Local IP Address: 2 0 0 1                              | Local IP Address: This is the<br>address of the router.                                                          |                  |
|                                                                         | Subnet Mask: 255.255.0                                 | Subnet Mask: This is the<br>subnet mask of the router.                                                           |                  |
| Network Address                                                         |                                                        | (excepted with the party of the p                                                                                |                  |
| Server Settings (DHCP)                                                  | DHCP Server:                                           | DHCP Server: Allows the<br>router to manage your IP                                                              |                  |
|                                                                         | Starting IP Address: 192.168.1.100                     | addresses.<br>Starting IP Address: The                                                                           |                  |
|                                                                         | DHCP Users: 50                                         | address you would like to start<br>with.                                                                         |                  |
|                                                                         | Client Lease Time: 0 minutes (0 means one day)         | Maximum number of DHCP<br>Users: You may limit the                                                               |                  |
|                                                                         |                                                        | number of addresses your<br>router hands out.                                                                    |                  |
|                                                                         | Static DNS 3: 0 0 0 0                                  | More                                                                                                    |                  |
|                                                                         | WINS: 0 0 0 0                                          | Time Setting: You may set the                                                                                    |                  |
|                                                                         |                                                        | time manually. Or choose<br>Automaticate if you wish to use                                                      |                  |
| Time Setting                                                            | Time Zone:                                             | a NTP server to keep the most                                                                                    |                  |
|                                                                         | (GMT-08:00) Pacific Time (USA & Canada)                | zone you are in. The router can                                                                                  |                  |
|                                                                         | Automatically adjust clock for daylight saving changes | daylight savings time.                                                                                           |                  |
|                                                                         |                                                        | CISCO SYSTEMS                                                                                                    |                  |
|                                                                         | Save Settings Carcel Changes                           | athe                                                                                                    |                  |
|                                                                         | Conceronanges                                          |                                                                                                    |                  |
|                                                                         |                                                        | 🚱 Internet 🖉                                                                                                    | • • 100% •       |

• Change the Local IP Address to 2.0.0.1 and click "Save Settings". The router will reset itself, and you will then have to re-login to the router using the new 2.0.0.1 IP address.

| 🖉 Setup - Windows Internet Explorer                                  |                                                                                                  |
|----------------------------------------------------------------------|--------------------------------------------------------------------------------------------------|
| 🚱 😔 💌 🖻 http://2.0.0.1/                                              | 💌 🖻 😚 🗙 🚮 Google 🖉                                                                               |
| Elle Edit Yew Favorites Iools Help                                   |                                                                                                  |
| 🙀 Favorites 🛛 🙀 🏉 Suggested Sites 🔹 🗀 Work 🔹 🏠 Personal 🔹 🗀 Software | Nev 🔹 🔊 Web Skon Gallery 🔹                                                                       |
| 🖉 Setup                                                              | 🔓 * 🔂 - 🗔 🖶 * Bage + Safety + Tgols + 🚱 +                                                        |
|                                                                      |                                                                                                  |
| LINKSYS                                                              |                                                                                                  |
| A Division of Cisco Systems, Inc.                                    | Firmuare Version, v3.01.3                                                                        |
|                                                                      | Wireless-G Broadband Router WRT54G                                                               |
| Setup                                                                | Access Applications Administration Status                                                        |
|                                                                      | Setup Wireless Security Restrictions & Gaming Administration status                              |
|                                                                      | basic belap bond whice Address Gone Advanced Address                                             |
| Internet Setup                                                       |                                                                                                  |
| Internet Connection Type                                             | Automatic Configuration - DHCP  Automatic Configuration - DHCP: This setting is most             |
| Optional Settings                                                    | Router Name: WRT54G operators.                                                                   |
| (required by some (SPS)                                              | Host Name: Host Name: Enter the host                                                             |
|                                                                      | Domain Name: Domain Name: Enter the                                                              |
|                                                                      | MTU: Auto Y                                                                                      |
|                                                                      | Size: More                                                                                       |
| Notwork Paties                                                       |                                                                                                  |
| Router IP                                                            | Local P Address: 2 0 0 1 address of the router.                                                  |
|                                                                      | Subnet Mask: 255,255,25,0 V                                                                      |
|                                                                      |                                                                                                  |
| Network Address<br>Server Settings (DHCP)                            | DHCP Server:   Enable  Disable DHCP Server: Allows the router to manage your P                   |
|                                                                      | Starting IP Address: 2.0.0 100 starting IP Address: The                                          |
|                                                                      | DHCP Users: 50 address you would like to start                                                   |
|                                                                      | Clent Lease Time: 0 minutes (0 means one day) Maximum number of DHCP<br>Basers, You may lead the |
|                                                                      | Static DNS 1: 0 . 0 . 0 . 0 number of addresses your                                             |
|                                                                      | Static DNS 2: 0 0 0 0 0 More                                                                     |
|                                                                      | State DNS 3: 0 , 0 , 0 , 0                                                                       |
| Done                                                                 |                                                                                                  |

• After the router has rebooted, you will see that the Local IP address is now 2.0.0.1 and the Starting IP Address is now 2.0.0.100. The router will now assign IP addresses to the DL.3/DL.2 and Axon servers in the correct range to communicate with the grandMA console via ArtNet.

## Hardware Connections

• Connect the grandMA, the DL.3/DL.2 or Axon, a PC running the content management application and the router previously set up to assign IP addresses in the 2.x.x.x range to an unmanaged switch.

## Configuring the grandMA

• Press the 'Tools' key to open the Tools menu on the main screen. In this menu, press 'DMX Configuration'.

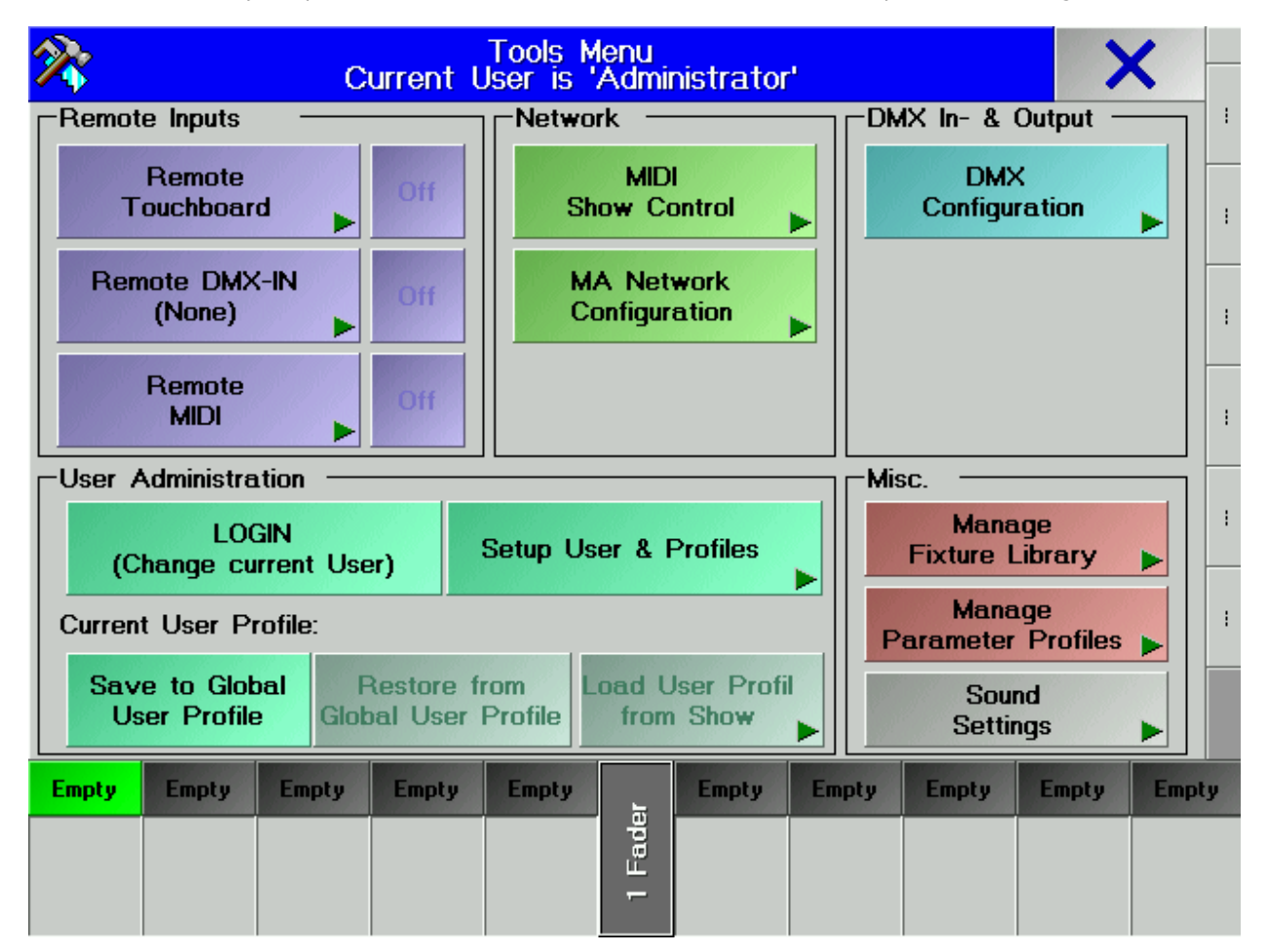

• If the grandMA is not networked to another console, make sure that "Enabled if Standalone" is turned on in the DMX Configuration Window.

• On the right-hand side, press the button, marked 'DMX Output via Ethernet.' Select the desired universe (1-64), toggle the button in the 'Protocol' column so that it reads 'ARTNET.' Then, press the large button to the right (it will read either 'PROTOCOL NOT CONFIGURED!' or have letters or numbers representing the currently assigned sub-net and ID).

|                | D              | MX Configuration         | SAV | E            | X                   |
|----------------|----------------|--------------------------|-----|--------------|---------------------|
| Ethernet Outpu | ut<br>Protocol | Configuration            |     | M            | lenu                |
| 1              |                | PROTOCOL NOT CONFIGURED! |     | MX           | Output 🕨            |
| 2              | NONE           |                          |     | DMX          | Input               |
| 3              | NONE           |                          |     | мх           | Output              |
| 4              | NONE           |                          |     | via E        |                     |
| 5              | NONE           |                          |     | Co           | nfig 🕨 🕨            |
| 6              | NONE           |                          |     |              |                     |
| 7 .            | NONE           |                          |     |              |                     |
| 8              | NONE           |                          |     | X vi         | a Ethernet          |
|                |                |                          | DI  | MX-C         | Dutput: On          |
|                |                |                          |     | Enal<br>Stan | bled if<br>dalone 🖕 |

• The Subnet and ID should be set to match the Subnet and Universe on the DL.3/DL.2. Once you have set the Subnet and

ID (located at the bottom of this screen), press the 'Save' button in the top-right, and close the menu. This will drop you back to the DMX Configuration Menu. Once again, save and close.

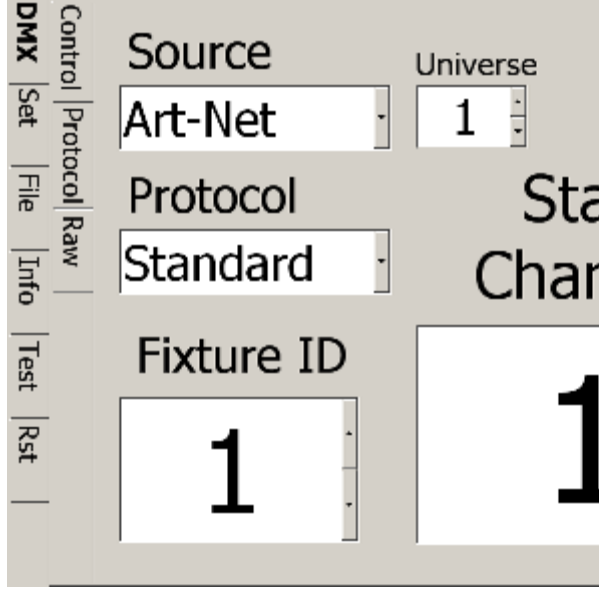

|             | SAVE X                                                                                          |                                                                                                    |
|-------------|-------------------------------------------------------------------------------------------------|----------------------------------------------------------------------------------------------------|
| Output Slot | Available Nodes                                                                                 |                                                                                                    |
| SUBNET/ID   | Short Name Long Name Status                                                                     | Scan for<br>Nodes                                                                                         |
|             |                                                                                                 | Edit Node<br>Properties<br>Activate 'Delayed<br>Output', if ArtNet<br>'DMX-Hubs' are<br>in use<br>Delayed |
|             | Attention:<br>MA uses only Net 2.x.x.x for Aristic License Protocoll !                          | Used by internal<br>Used by internal                                                                      |
|             | Parameters for Ethernet-DMX Output 'A'       SUBNET:     F       ID:     F       Current:     F | Unused                                                                                                    |

- Access the MA Network Configuration from the Tools menu
- Make certain that the console's IP address is not within the 2.x.x.x range or set to 127.0.0.

| MA Network -                                                 | Consoles Standalone                                                                                                    | ×        |
|--------------------------------------------------------------|----------------------------------------------------------------------------------------------------|----------|
| Active Network Sessions ID Session Name Showfile Unconnected | Stations in Network Session           No.         Name         Status         IP           1         W364         Standalo         172.0.0.1(100) | Consoles |
|                                                              |                                                                                                    | NSP      |
|                                                              |                                                                                                    | Video    |
|                                                              |                                                                                                    | NDP      |
| My Station                                                   | My Session                                                                                                    |          |
| IP-Address 172.0.0.1(100)                                    | ID O                                                                                                    | 2 Port   |
| Name W364                                                    | Name                                                                                                    |          |
| Prioritiy Normal                                             | Password                                                                                                    |          |
| Invitation Enabled                                           | Style Multiuser                                                                                                    | Remotes  |
| Local Station<br>Start Join Lea<br>Session Session Sess      | Invite Stations Disconnect Stations                                                                                                    |          |